## 9.2 Veterans Benefit Reporting Overview

**Purpose:** Use this to complete the sequential process for Veterans Benefit Reporting in ctcLink. Note that as student enrollment changes (adding and dropping classes), the Update/Create Term Process will need to be run again to update the enrollment certification and tuition worksheets.

Audience: Student Records Staff, campus Veteran Services

## **Veterans Benefit Reporting Overview**

- Step 1 Create Veterans Benefit Summary
- > Veterans Benefit Summary
- Step 2 Run Create/Update Term Process in Update Enrollment mode
- > Create/Update Term Process
- Step 3 Certify enrollment
- > Veterans Enrollment Certification
- Step 4 Run Create/Update Term Process in Update Tuition Worksheet mode
- > Create/Update Term Process
- Step 5 Update Veterans Tuition Worksheet
- > Updating the Veterans Tuition Worksheet
- Step 6 Create/View Veterans Payment History (optional step)
- <u>> Create a Veterans Payment History View</u>
- Step 7 For the next term, run the Rollover Benefit Summary process
- > Rollover Veterans Benefit Summaries for the Next Term